## ตัวอย่างอธิบายขั้นตอนการลงทะเบียนจอง

1. คลิ๊ก วันที่ต้องการลงทะเบียนจอง

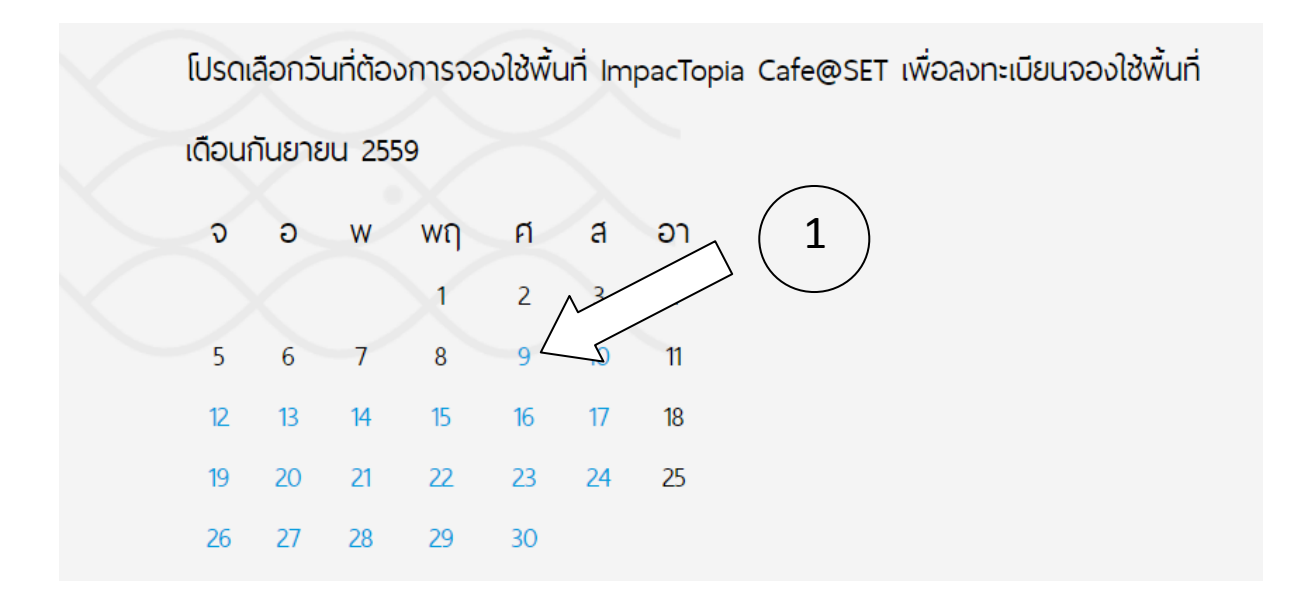

 เมื่อคลิ๊กวัน ที่ต้องการลงทะเบียนจอง จะปรากฏหน้าต่างตามรูป (สมมติ เลือกวันที่ 9 กันยายน 2559)

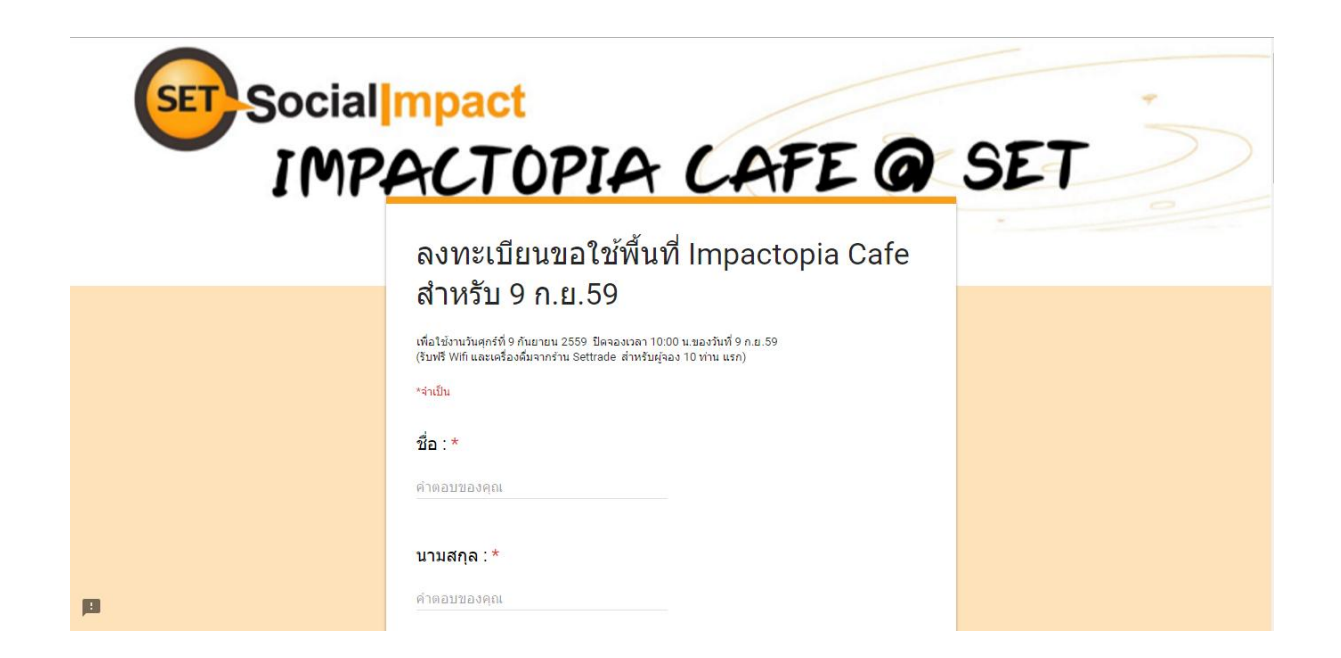

3. กรอกรายละเอียดลงในแบบฟอร์มให้ครบถ้วน

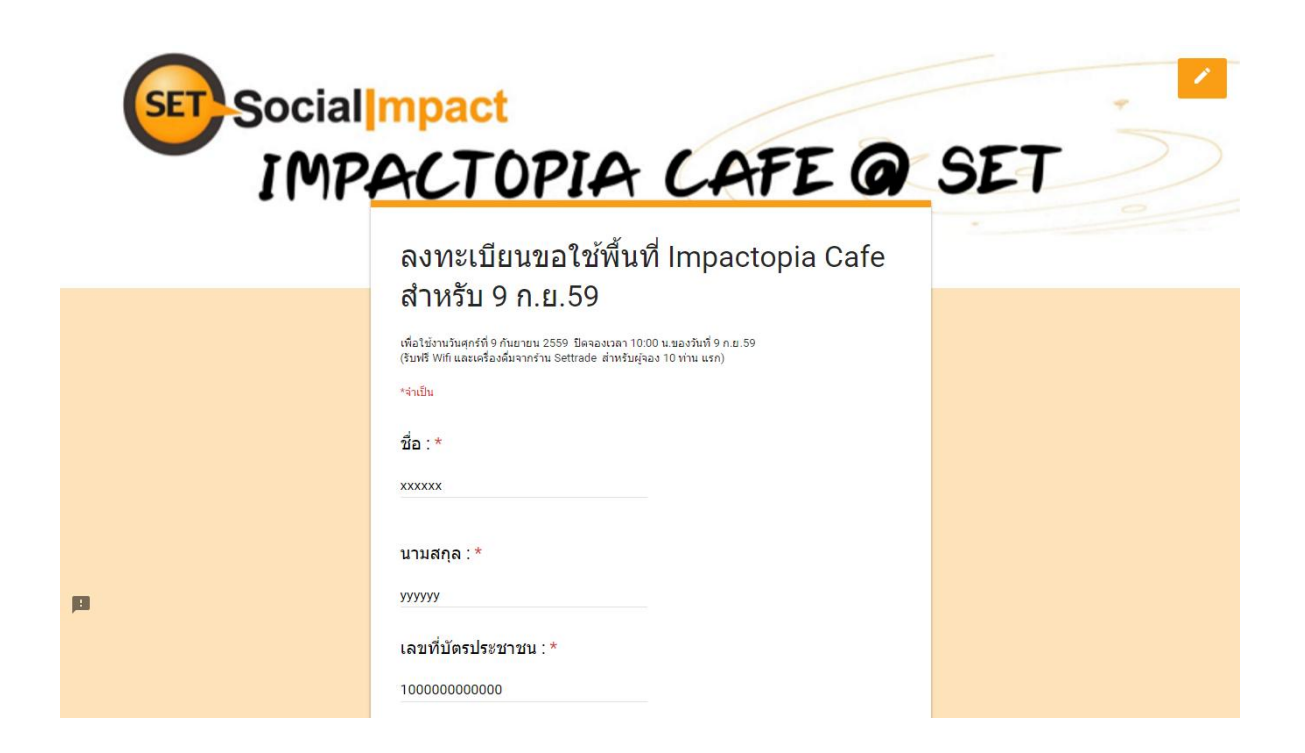

4. เมื่อกรอกข้อมูลครบแล้ว ให้กดที่ปุ่ม "ส่ง"

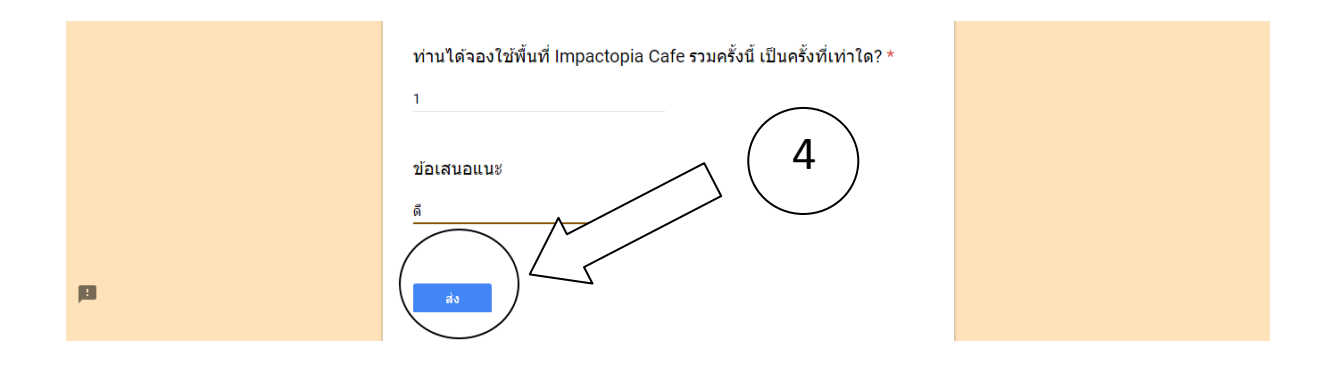

## 5. เมื่อกดที่ปุ่ม "ส่ง" แล้ว ท่านจะรับข้อความว่า

"SET Social Impact ได้รับการลงทะเบียนจองใช้พื้นที่ Impactopia Cafe@SET สำหรับวันที่ 9 กันยายน 2559 แล้ว โดย SET Social Impact จะส่งรหัส Check In ให้ทราบอีกครั้งหนึ่งทาง Email เพื่อใช้ในการ Check In ที่ร้าน Settrade ต่อไป"

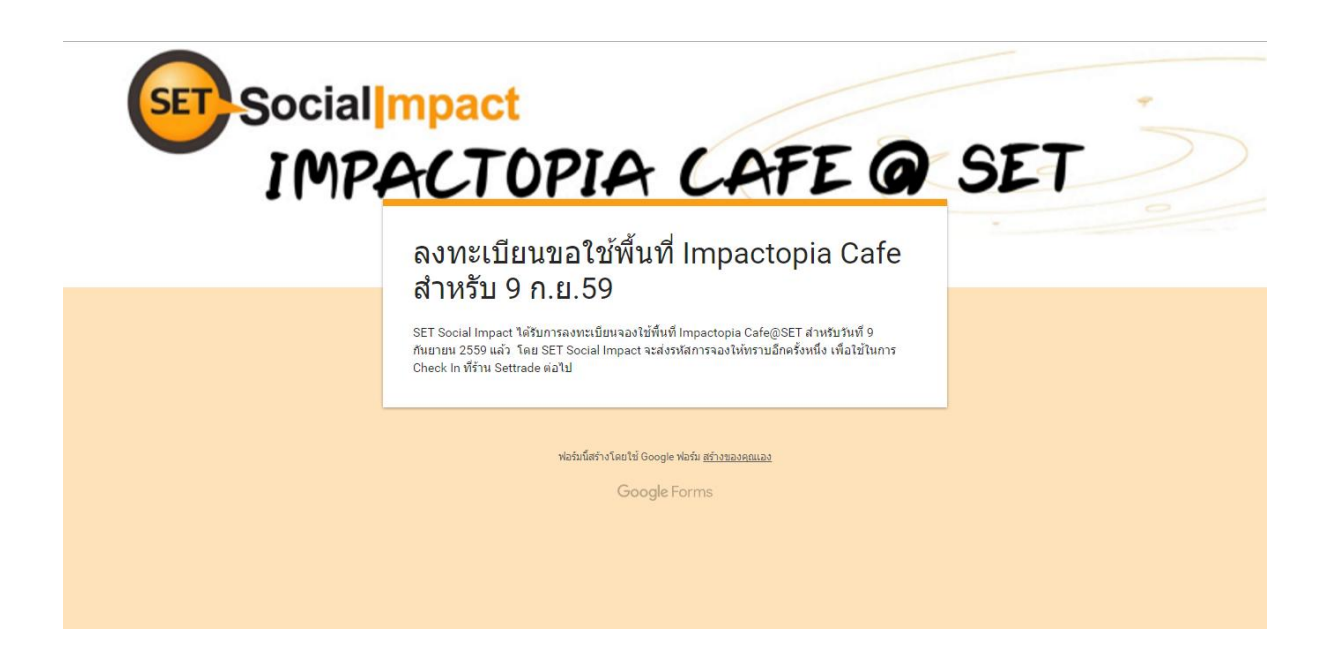

6. เปิดดูรหัส Check In ทาง Email ที่ส่งไปให้